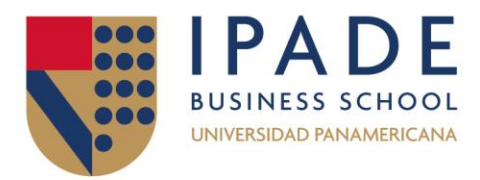

## ¿CÓMO INGRESAR A EL FINANCIERO?

- 1- Accede a la página web de la Biblioteca https://www.ipade.mx/biblioteca-ipade/
- 2- Selecciona "Recursos digitales"
- 3- Selecciona "**Recursos exclusivos para la comunidad IPADE**" e identifícate con tu correo y password institucional.

| biblioteca.ipade.mx |                                                                                               |
|---------------------|-----------------------------------------------------------------------------------------------|
|                     | Acceder<br>https://biblioteca.ipade.mx<br>Nombre de usuario biblioteca@ipade.mx<br>Contraseña |
|                     | Acceder Cancelar                                                                              |

4- Selecciona ProQuest One Academic

| Į                                                  |                                                                                                    |         |                                                                                                    |                                 |                                                                                                    |                                         |                                                                                                    |
|----------------------------------------------------|----------------------------------------------------------------------------------------------------|---------|----------------------------------------------------------------------------------------------------|---------------------------------|----------------------------------------------------------------------------------------------------|-----------------------------------------|----------------------------------------------------------------------------------------------------|
| EBSCOhost                                          | EBSCO; Hurnanities<br>International Complete<br>Bases de datos de revetas<br>de humaridades a texto<br>completo.                                  | Scopus' | Scopus<br>Insimens y referencias<br>bibliográfica de Iteratura<br>certifica reveada por pares.<br><u>So Tutorial</u>                                                                                                    | ScienceDirect                   | ScienceDirect<br>Articulos en testo completo<br>en diversan áreas del<br>conocemento.<br><u>&gt;&gt;Tutoria</u> |                                         | SpringerLink<br>atlooks & Joournah, Accesso a<br>mia de 2,000 revetas y las<br>colecosess de litens samen<br>12,004 tilluido, con un archivos<br>introspectivo dende 1092.               |
| C                                                  | Emerald Emerging<br>Markets Case Studies<br>Cases pridices en la torna<br>de decasiona empresarulas<br>y el denarrollo de gestele de<br>mercados. | vlex    | V/Htx<br>Base de class de biosparda<br>en el ámbito legal a revel<br>mandual, holzare enise de<br>famelos prenessio y<br>sociandarios del enterno<br>fiscal messoano.                                                                                                    | ProQuest<br>eBook<br>Central    | eBookCentral<br>eBookCentral, con 705,000<br>titulos.                                                           | *                                       | Euromonitor<br>International<br>Itaes de datos espacializada<br>em reporta de estudos de<br>mercada, natadísticas y<br>sustemas de información de<br>empresas, pa2ten y<br>consumidores. |
| istmo                                              | Revista Istmo<br>Publicación terrestral que<br>ofrece contendos de<br>persamente o actual con<br>enfano, en empresa y<br>termentemo.              | ONE     | ProQuest One<br>Academic<br>Incorpora revulae<br>acadierros, there acadierros, there<br>acadierros, there academic<br>acadierros, there academic<br>academic academic<br>academic<br>academic academic<br>academic<br>academic | ProQuest<br>ProQuest<br>Central | ProQuest Central<br>4/ bases de datos de<br>publicacores periódicas que<br>confaren más de 21,000<br>titulos.   | ProQuest<br>Academic<br>Video<br>Online | Academic Video<br>OnLine<br>(AVDN/Alexander Street),<br>con 71,000 valeos.                                                                                                    |
| ProQuest<br>Disservations<br>and i Deves<br>Clobal | ProQuest Dissertations<br>and Theses Global<br>2.7 millows de titulos en<br>tecto completo.                                                       | Gartner | Gartner<br>Min de 2200 esperitor en<br>revelaperain y contraitoris,<br>revelaperain y contraitoris,<br>para terma decisiones<br>intelligentes.                                                                                                    |                                 |                                                                                                    |                                         |                                                                                                    |

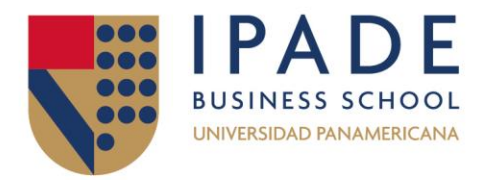

## 5- En el buscador, escribe "EL FINANCIERO"

| ProQuest One<br>Búsqueda básica Búsque | Academic<br>eda avanzada Put | Nicaciones Examinar  | 1 Camb | iatbases de datos |                            |                                         |                      |
|----------------------------------------|------------------------------|----------------------|--------|-------------------|----------------------------|-----------------------------------------|----------------------|
| <u>+</u>                               | Todos                        | Revistas científicas | Libros | Videos y audio    | Tesis doctorales y tesinas | Todos los tipos de fuentes <del>-</del> |                      |
| EL FINANCIERO                          |                              |                      | 001    |                   | 1                          | 1-2                                     | ٩                    |
| Texto completo                         | Evaluado por experto         | s ĵ                  |        |                   |                            |                                         | Consejos de búsqueda |

## 6- Selecciona "EL FINANCIERO"

| ProQuest One Academic |                                                          |  |  |  |  |
|-----------------------|----------------------------------------------------------|--|--|--|--|
| EL FINANO             | CIERO                                                    |  |  |  |  |
| 1.355.689 resultados  | Seleccionar 1-20 00 00 00                                |  |  |  |  |
| Relevancia            | Ir a la página de publicación para: <u>EL FINANCIERO</u> |  |  |  |  |

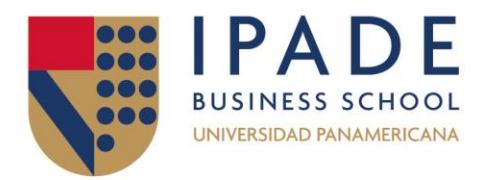

## 7- Selecciona "El Financiero, México City; México City"

| Búsqueda p                           | oor pi      | ublicación                             |                                                                                                    |                                                                                                    |             |
|--------------------------------------|-------------|----------------------------------------|----------------------------------------------------------------------------------------------------|----------------------------------------------------------------------------------------------------|-------------|
| PUBID(75920 or 491                   | 5445 or 27  | 723)                                   |                                                                                                    | En el título                                                                                                    | ✓ Buscar    |
| Tipo de fuente                       | ^           | 2 publicacio<br>« Volver a la lista co | DDES<br>mpleta Verresumen   Versol                                                                                             | o título                                                                                                    |             |
| Idioma<br>Editorial<br>Base de datos | *<br>*<br>* | 1<br>Periódicos                        | El Financiero, Mexico City; M<br>Cobertura de texto completo<br>Cobertura de cita/resumen<br>Editorial<br>Lugar de publicación | Aexico City 📄 Texto completo disponible<br>Sep 8, 2020 - present<br>Sep 8, 2020 - present<br>ContentEngine LLC, a Florida limited liability company<br>Mexico City               |             |
|                                      |             | 2<br>Periódicoo                        | El Financiero; San José, Cos<br>Cobertura de texto completo<br>Cobertura de cita/resumen<br>Editorial<br>Lugar de publicación  | ta Rica Texto completo disponible<br>Jan 2, 2005 - Mar 15, 2018<br>Jan 2, 2005 - Mar 15, 2018<br>Global Network Content Services LLC, DBA Noticias Finar<br>San José, Costa Rica | ncieras LLC |

8- Y jlisto! Podrás explorar todos los números por año, mes y día.

| El Financiero,<br>Mexico City: ContentEngine LL | Mexico City<br>LC. a Florida limited liability company                                                                                                    | Copier Creer RSS<br>URL elete |  |  |  |  |
|-------------------------------------------------|----------------------------------------------------------------------------------------------------|-------------------------------|--|--|--|--|
|                                                 | Buscar en esta publicación     Q     Búsqueda avanzada       Cobertura de texto completo<br>Cobertura de cita/resumen     Sep 8, 2020 - present     Sep 8, 2020 - present       Más información sobre la publicación ~ |                               |  |  |  |  |
| Periódicos                                      |                                                                                                    |                               |  |  |  |  |
| Elegir un número para ver                       |                                                                                                    |                               |  |  |  |  |
| 2024 🗸 > Sep 8, 2024 🖌 Ver número               |                                                                                                    |                               |  |  |  |  |
| Contenidos de número (                          | < Número anterior Buscar en los resultados este número Q                                                                                                    |                               |  |  |  |  |
| (Video) Así fue el     Óscar García Corres      | Deste complete                                                                                                    |                               |  |  |  |  |